## Single Sign On Authentication Options

## Security Note

Users in the System Administrator (-1) group can access these settings as well as any user with Administrative: 19.0 *Change Security Configurations* set in Group Administration.

If you use a third-party single sign-on (SSO) scheme such as Shibboleth or LDAP with 25Live, users are automatically created in 25Live from your existing directory. You can use these settings to determine which group the new users belong to.

Select the Authentication Options choice in the menu at the top right:

| Group Adr | 合 Groups Home                     | × |
|-----------|-----------------------------------|---|
|           | Navigate to                       | • |
|           | Authentication Options            |   |
|           | Go to Tool                        | • |
|           | Preferences                       | • |
| Im        | age: Authentication Options menu. |   |

On this page you can set the following options:

| Setting                           | Notes                                                                                                    |
|-----------------------------------|----------------------------------------------------------------------------------------------------|
| Default<br>group for<br>new users | Any new user submitted to 25Live will be placed in the default security group you specify here unless the user is passed in with a valid security group that already exists in the Series25 database.                                                                                                    |
| Behavior for<br>existing<br>users | <ul> <li>Whenever any user authenticates who is not a new user or a system administrator, one of two things will happen:</li> <li>Move the user from their current security group to any new group submitted with the user, as long as the security group already exists in the Series25 database.</li> <li>Ignore any passed-in security group, so the user remains in their current 25Live security group.</li> </ul> |

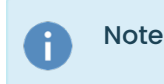

This content is intended only for licenced CollegeNET Series25 customers. Unauthorized use is prohibited.

Any existing user already in the 25Live System Administrators (-1) security group will never be moved from that group, regardless of the option selected here—even if a different, valid security group is passed in with that user.

|                                                                                                    |                                                     |                                                                                                    |                                                               | Group Administration                                                    | (?) Help                         | E More                 |
|----------------------------------------------------------------------------------------------------|-----------------------------------------------------|----------------------------------------------------------------------------------------------------|---------------------------------------------------------------|-------------------------------------------------------------------------|----------------------------------|------------------------|
| Group options for third-p                                                                                                    | oarty a                                             | uthenticatio                                                                                                    | n                                                             |                                                                         |                                  |                        |
| Select the default group for new users                                                                                                    |                                                     |                                                                                                    |                                                               |                                                                         |                                  |                        |
| Select the default group for new users<br>Default Users (-2)                                                                                                    | -                                                   |                                                                                                    |                                                               |                                                                         |                                  |                        |
| This default security group is applied only to new use                                                                                                    | rs that are pas                                     | sed in with no security gro                                                                                     | oup attribute, or with a secu                                 | urity group that isn't in the Series:                                   | 25 database.                     |                        |
| Choose whether to move existing users in  Place user in passed-in security group  Ignore passed-in security groups  Choose whether to place users into a security group t security group (as long as the passed-in group exists that is, a user is never removed from the administrato  Cancel Save Authentication Options | hat's being pa<br>in the Series2:<br>rs group durin | <b>d-in security group</b><br>ssed in with the user. If yo<br>5 database). This setting is<br>g authentication. | u elect to use the passed-i<br>s ignored if the user is alrea | n security attribute, users are mo<br>dy in the system administrators ( | ived from the<br>-1 ID) security | ir current<br>y group; |
|                                                                                                    |                                                     |                                                                                                    |                                                               |                                                                         |                                  |                        |